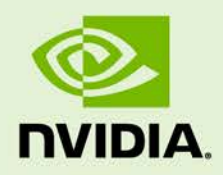

# **NVIDIA WMI**

WP-06953-001\_v02 | August 2013

## White Paper

### **DOCUMENT CHANGE HISTORY**

| WP-06953-00 | 1_v02          |         |                                                                                                    |
|-------------|----------------|---------|----------------------------------------------------------------------------------------------------|
| Version     | Date           | Authors | Description of Change                                                                                                    |
| 01          | July 29, 2013  | CM, SM  | Initial Release                                                                                                    |
| 02          | August 8, 2013 | CM, SM  | <ul> <li>Updated "Installing NVWMI" section</li> <li>Updated "GPU Support" section</li> <li>Updated "Examples of Using NVWMI" section</li> </ul> |

### **TABLE OF CONTENTS**

| Using NVWMI2Installing NVWMI3Installing NVWMI As Part Of The Driver4Installing NVWMI From The Standalone Installer5Installing NVWMI Via The Command Line7GPU Support8Configurable And/Or Observable Paramaters9Documentation11Examples Of Using NVWMI12Using NVWMI To Show GPU Temperature With Power Script13                                                                                                    | What Is NVWMI                                         | 1 |
|----------------------------------------------------------------------------------------------------|-------------------------------------------------------|---|
| Installing NVWMI       3         Installing NVWMI As Part Of The Driver       4         Installing NVWMI From The Standalone Installer       5         Installing NVWMI Via The Command Line       7         GPU Support       8         Configurable And/Or Observable Paramaters       9         Documentation       11         Examples Of Using NVWMI       12         Using NVWMI To Show GPU Temperature With Power Script       13 | Using NVWMI                                           | 2 |
| Installing NVWMI As Part Of The Driver       4         Installing NVWMI From The Standalone Installer       5         Installing NVWMI Via The Command Line       7         GPU Support       8         Configurable And/Or Observable Paramaters       9         Documentation       11         Examples Of Using NVWMI       12         Using NVWMI To Show GPU Temperature With Power Script       13                                  | Installing NVWMI                                      | 3 |
| Installing NVWMI From The Standalone Installer       5         Installing NVWMI Via The Command Line       7         GPU Support       8         Configurable And/Or Observable Paramaters       9         Documentation       11         Examples Of Using NVWMI       12         Using NVWMI To Show GPU Temperature With Power Script       13                                                                                         | Installing NVWMI As Part Of The Driver                | 4 |
| Installing NVWMI Via The Command Line7GPU Support8Configurable And/Or Observable Paramaters9Documentation11Examples Of Using NVWMI12Using NVWMI To Show GPU Temperature With Power Script13                                                                                                    | Installing NVWMI From The Standalone Installer        | 5 |
| GPU Support       8         Configurable And/Or Observable Paramaters       9         Documentation       11         Examples Of Using NVWMI       12         Using NVWMI To Show GPU Temperature With Power Script       13                                                                                                    | Installing NVWMI Via The Command Line                 | 7 |
| Configurable And/Or Observable Paramaters       9         Documentation       11         Examples Of Using NVWMI       12         Using NVWMI To Show GPU Temperature With Power Script       13                                                                                                    | GPU Support                                           | 8 |
| Documentation       11         Examples Of Using NVWMI       12         Using NVWMI To Show GPU Temperature With Power Script       13                                                                                                    | Configurable And/Or Observable Paramaters             | 9 |
| Examples Of Using NVWMI       12         Using NVWMI To Show GPU Temperature With Power Script       13                                                                                                    | Documentation1                                        | 1 |
| Using NVWMI To Show GPU Temperature With Power Script                                                                                                    | Examples Of Using NVWMI1                              | 2 |
|                                                                                                    | Using NVWMI To Show GPU Temperature With Power Script | 3 |
| Working With Windows Performance Monitor14                                                                                                    | Working With Windows Performance Monitor1             | 4 |

#### LIST OF FIGURES

| Figure 1. | Custom Checkbox                              | 4 |
|-----------|----------------------------------------------|---|
| Figure 2. | NVIDIA WMI Checkbox                          | 4 |
| Figure 3. | NVIDIA Enterprise Management Toolkit (NVWMI) | 5 |
| Figure 4. | NVIDIA WMI Minimum Driver Requirements       | 6 |
| Figure 5. | NVIDIA WMI in Control Panel                  | 7 |
| Figure 6. | NVIDIA WMI API Help File 1                   | 0 |
| Figure 7. | NVIDIA WMI PowerShell Example 1              | 3 |
| Figure 8. | Perfmon Counter Options 1                    | 5 |
| Figure 9. | Perfmon Counter Output 1                     | 6 |

### LIST OF TABLES

| Table 1. | Most Frequently Used Switch Options |  | 7 |
|----------|-------------------------------------|--|---|
|----------|-------------------------------------|--|---|

## WHAT IS NVWMI

NVIDIA WMI (NVWMI) is a graphics and display management and control technology that interfaces to Microsoft's Windows Management Instrumentation infrastructure, specific to NVIDIA graphics processing units (GPUs). This allows scripts and programs to be created that configure specific GPU related settings, perform automated tasks, retrieve and display a range of information related to the GPU as well as many other administrative tasks and functions. Through the integration within Microsoft's WMI this management and control also operates across networks making it extremely powerful for remote administration and configuration of Windows systems on corporate networks.

NVWMI is only supported on Windows 7 and later operating systems. For more information on WMI see: <u>MSDN</u>

## **USING NVWMI**

NVWMI programs can be written in C and C++, Visual Basic, while managed programs can be written in C# or Visual Basic.NET. NVWMI scripts can be written in scripting languages that support Microsoft ActiveX script hosting, which includes Visual Basic Scripting Edition (VBScript), PowerShell, and Perl. Scripts can be hosted in Windows Script Host (WSH), Active Server Pages, and Internet Explorer.

Additionally, NVWMI can be used via command line or a standard UI within Windows. For more information on programming and scripting WMI, refer to the following links respectively:

- ▶ Programing WMI: MSDN
- ► Scripting WMI: <u>MSDN</u>

# **INSTALLING NVWMI**

NVWMI can be installed in the following three ways:

- ▶ When the NVIDIA GPU driver is installed
- ► Via a standalone install
- Via command line install

When installing the full GPU driver, please be aware that NVWMI is not installed by default. To ensure that it is installed, it is necessary to customize the installation and ensure that the NVWMI check box is checked, as shown in Figure 1 and Figure 2 in the following procedure.

**Note:** Starting with Driver Version 320.29 (branch R319\_00) and Driver Version 325.66 (branch R325\_00), NVWMI will be installed by default.

## INSTALLING NVWMI AS PART OF THE DRIVER

- 1. Download the full GPU driver from www.nvidia.com/drivers.
- 2. Double click the setup.exe.
- 3. Select Custom (Advanced Options) under "Installation options."

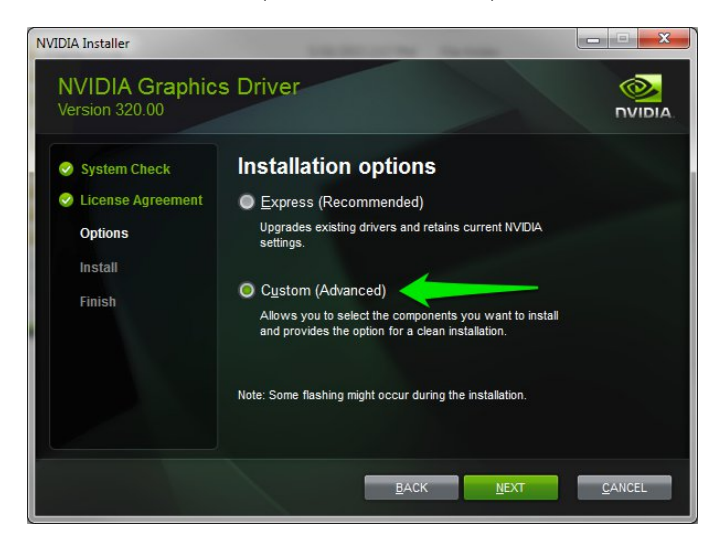

#### Figure 1. Custom Checkbox

4. Select the NVIDIA WMI checkbox under "Custom installation options."

| <ul> <li>System Check</li> <li>License Agreement</li> </ul> | Custom installat                                                                    | ion optic                     | ons                     |            |
|-------------------------------------------------------------|-------------------------------------------------------------------------------------|-------------------------------|-------------------------|------------|
| Options                                                     | Component                                                                           | New Version                   | Current Version         |            |
|                                                             | Graphics Driver                                                                     | 320.00                        | 320.00                  |            |
| Install                                                     | Vision Controller Driver                                                            |                               |                         |            |
| Finish                                                      | 3D Vision Driver                                                                    |                               |                         |            |
|                                                             | HD Audio Driver                                                                     | 1.3.24.2                      | 1.3.24.2                |            |
|                                                             |                                                                                     | 2.12.0                        | 2.12.0                  |            |
|                                                             | Perform a clean installation A clean installation restore any profiles you have cre | es all NVIDIA settir<br>ated. | gs to the default value | and remove |

Figure 2. NVIDIA WMI Checkbox

5. Continue to install the driver and follow the on-screen instructions to complete the installation.

# INSTALLING NVWMI FROM THE STANDALONE INSTALLER

- 1. Go to <u>www.nvidia.com/drivers</u>
- 2. Select the NVIDIA Enterprise Manager under "Beta, Older drivers and more."

| 📀 NVIDIA.                          |                                               |                               | Search NVIDIA                                                              | USA - United States 🛛 👻 |  |
|------------------------------------|-----------------------------------------------|-------------------------------|----------------------------------------------------------------------------|-------------------------|--|
| DRIVERS > PRODUCTS >               | COMMUNITIES > SUPP                            | DRT SHOP ABOUTI               | IVIDIA +                                                                   |                         |  |
| DOWNLOAD DRIVER                    | 5                                             |                               |                                                                            |                         |  |
| NVIDIA Home > Download Drivers     | NVIDIA Driver                                 | Downloads                     |                                                                            |                         |  |
| TO PERFORM                         | Option 1: Manually find d                     | rivers for my NVIDIA products |                                                                            | Help                    |  |
| GEFORCE® GTX 700 SERIES            | Product Type:                                 | Quadro                        | •                                                                          |                         |  |
|                                    | Product Series:                               | Quadro Series                 | •                                                                          |                         |  |
| 27                                 | Product:                                      | Quadro K5000                  | •                                                                          |                         |  |
|                                    | Operating System:                             | Windows 7 64-bit              | •                                                                          |                         |  |
|                                    | Download Type:                                | Quadro ODE Graphics Driver    | •                                                                          |                         |  |
|                                    | Language:                                     | English (US)                  | SEARCH                                                                     |                         |  |
| OUR LAUNCH                         | Option 2: Automatically f                     | ind drivers for my NVIDIA pro | ducts.                                                                     | Learn More              |  |
| FAVORITE ONES                      |                                               |                               |                                                                            | GRAPHICS DRIVERS        |  |
|                                    |                                               |                               |                                                                            |                         |  |
|                                    | Beta, Older drivers and                       | i more.                       | Need help?                                                                 |                         |  |
| ANDROID GAMING // PRE-ORDER YOURSI | Beta and Older Drive     Unix Drivers         | rs                            | <ul> <li><u>Technical Support</u></li> <li>Help Finding Drivers</li> </ul> |                         |  |
| Present Annual Annual              | Quadro New Feature                            | Drivers                       | Help Installing Drivers     Erequently Asked Questions                     |                         |  |
| GEFORCE® EXPERIENCE                | NVIDIA Inview Deskto     NVIDIA Enterprise Ma | nagement Toolkit (NVWMI)      | File a Bug                                                                 |                         |  |
| Keep your drivers                  | NVIDIA CUDA Driver                            | for MAC                       |                                                                            |                         |  |

Figure 3. NVIDIA Enterprise Management Toolkit (NVWMI)

| rsion:                                                                                                    | 2.12                                                                                                    |                                                                                                    |                                                                                                    |  |  |
|----------------------------------------------------------------------------------------------------|----------------------------------------------------------------------------------------------------|----------------------------------------------------------------------------------------------------|----------------------------------------------------------------------------------------------------|--|--|
| elease Date:                                                                                                    | 2013.05.02                                                                                                    | 12                                                                                                    |                                                                                                    |  |  |
| perating System:                                                                                                    | Windows 7, W                                                                                                    | /indows 8, Windows 8 64-bit, Windows                                                                                                    | 7 64-bit                                                                                                    |  |  |
| anguage:                                                                                                    | English (U.S.)                                                                                                    |                                                                                                    |                                                                                                    |  |  |
| ile Size: 4.28 MB                                                                                                    |                                                                                                    |                                                                                                    |                                                                                                    |  |  |
| DOWN OF D                                                                                                    |                                                                                                    |                                                                                                    |                                                                                                    |  |  |
| DOWNLOAD                                                                                                    |                                                                                                    |                                                                                                    |                                                                                                    |  |  |
| RELEASE HICH                                                                                                    | IL ICLITTE                                                                                                    |                                                                                                    |                                                                                                    |  |  |
| "NVIDIA Enterprise N<br>NVIDIA NVS and NVID                                                                                                    | Aanagement Toolkit<br>NA Quadro products                                                                                                    | (NVWMI) is a WMI based interface to t<br>. It allows end-users & IT Managers to                                                                                                    | he NVIDIA graphics driver available on<br>configure and monitor various                                                                                                    |  |  |
| "NVIDIA Enterprise N<br>NVIDIA NVS and NVID<br>graphics & display fe<br>compatible applicati<br>you need to update                                                                                                    | Aanagement Toolkit<br>NA Quadro products<br>satures as well as N<br>ions, NVWMI is also a<br>NVWMI independen                                                                                                   | (NVWMI) is a WMI based interface to t<br>. It allows end-users & IT Managers to<br>VIDIA software components through W<br>wailable as part of the display driver p<br>tly, without updating the NVIDIA Displa              | he NVIDIA graphics driver available on<br>configure and monitor various<br>'MI. NVWMI hooks into any WMI<br>ackage. Use this standalone version if<br>ay Driver"                           |  |  |
| "NVIDIA Enterprise A<br>NVIDIA NVS and NVID<br>graphics & display fe<br>compatible applicati<br>you need to update<br>This standalone vers                                                                               | Management Toolkit<br>NA Quadro products<br>Patures as well as N<br>Nons. NVWMI is also a<br>NVWMI independen<br>ion adds these new                                                                             | (NVWMI) is a WMI based interface to t<br>. It allows end-users & IT Managers to<br>VIDIA software components through W<br>wailable as part of the display driver p<br>tly, without updating the NVIDIA Displa<br>features: | he NVIDIA graphics driver available on<br>configure and monitor various<br>/MI. NVWMI hooks into any WMI<br>ackage. Use this standalone version if<br>ay Driver"                           |  |  |
| "NVIDIA Enterprise A<br>NVIDIA NVS and NVID<br>graphics & display fe<br>compatible applicati<br>you need to update<br>This standalone vers<br>• Managing 3D                                                              | Management Toolkit<br>NA Quadro products<br>eatures as well as N<br>ions. NVWMI is also a<br>NVWMI independen<br>ion adds these new<br>and NVIEW profiles                                                       | (NVWMI) is a WMI based interface to t<br>. It allows end-users & IT Managers to<br>VIDIA software components through W<br>wailable as part of the display driver p<br>tly, without updating the NVIDIA Displ<br>features:  | he NVIDIA graphics driver available on<br>configure and monitor various<br>/MI. NVWMI hooks into any WMI<br>ackage. Use this standalone version if<br>ay Driver"                           |  |  |
| "NVIDIA Enterprise A<br>NVIDIA NVS and NVID<br>graphics & display fe<br>compatible applicati<br>you need to update<br>This standalone vers<br>• Managing 3D<br>• Monitor GPU                                             | Management Toolkit<br>NA Quadro products<br>eatures as well as N<br>ions. NVWMI is also a<br>NVWMI independen<br>ion adds these new<br>and NVIEW profiles<br>power state                                        | (NVWMI) is a WMI based interface to t<br>. It allows end-users & IT Managers to<br>VIDIA software components through W<br>wailable as part of the display driver p<br>tly, without updating the NVIDIA Displa<br>features: | he NVIDIA graphics driver available on<br>configure and monitor various<br>/MI. NVWMI hooks into any WMI<br>ackage. Use this standalone version if<br>ay Driver"                           |  |  |
| "NVIDIA Enterprise A<br>NVIDIA NVS and NVID<br>graphics & display fe<br>compatible applicati<br>you need to update<br>This standalone vers<br>• Managing 3D<br>• Monitor GPU<br>• Configure Qu                           | Aanagement Toolkit<br>DIA Quadro products<br>eatures as well as N<br>ions. NVWMI is also a<br>NVWMI independen<br>ion adds these new<br>and NVIEW profiles<br>power state<br>ladro Sync                         | (NVWMI) is a WMI based interface to t<br>. It allows end-users & IT Managers to<br>VIDIA software components through W<br>wailable as part of the display driver p<br>tty, without updating the NVIDIA Displa<br>features: | he NVIDIA graphics driver available on<br>configure and monitor various<br>/MI. NVWMI hooks into any WMI<br>ackage. Use this standalone version if<br>ay Driver"                           |  |  |
| "NVIDIA Enterprise M<br>NVIDIA NVS and NVID<br>graphics & display fe<br>compatible applicati<br>you need to update<br>This standalone vers<br>• Managing 3D<br>• Monitor GPU<br>• Configure Qu<br>Refer to the help fill | Aanagement Toolkit<br>DA Quadro products<br>eatures as well as N<br>ions. NVWMI is also a<br>NVWMI independen<br>ion adds these new<br>and NVIEW profiles<br>power state<br>ladro Sync<br>e included in install | (NVWMI) is a WMI based interface to t<br>. It allows end-users & IT Managers to<br>VIDIA software components through W<br>wailable as part of the display driver p<br>tly, without updating the NVIDIA Displa<br>features: | ADDITIONAL INFORMATION<br>he NVIDIA graphics driver available on<br>configure and monitor various<br>/MI. NVWMI hooks into any WMI<br>ackage. Use this standalone version if<br>ay Driver" |  |  |

3. Ensure to verify the minimum driver version is met and download the driver.

Figure 4. NVIDIA WMI Minimum Driver Requirements

4. Continue to install the driver and follow the on-screen instructions to complete the installation.

### INSTALLING NVWMI VIA THE COMMAND LINE

Using the command line navigate to the extracted directory of the downloaded driver

Use command: setup.exe [switches][package]

Where:

- package = Display.NVWMI
- switches (most frequently used options as listed in Table 1)

Table 1.Most Frequently Used Switch Options

| Switches   | Description                                 |
|------------|---------------------------------------------|
| -S         | Silent install or uninstall                 |
| -k         | Force a reboot after install or uninstall   |
| -uninstall | Performs an uninstall instead of an install |

To confirm if NVIDIA WMI is already installed, simply look in the list of programs available to change or uninstall in the Control Panel under Programs and Features heading.

| <u>File Edit View Tools H</u> elp            |                                                                            |                    |              |           |         |
|----------------------------------------------|----------------------------------------------------------------------------|--------------------|--------------|-----------|---------|
| Control Panel Home<br>View installed updates |                                                                            |                    |              |           |         |
| Turn Windows features on or<br>off           |                                                                            |                    |              | ··· • 🔞   |         |
| Install a program from the                   | Name                                                                       | Publisher          | Installed On | Size      | Versic  |
| network                                      | NVIDIA GBU Computing SDK 4.0                                               | NVIDIA Comparation | 5/27/2011    | JILL      | 4.0     |
|                                              | NVIDIA GPU Direct for Video SDK                                            | NVIDIA             | 2/10/2012    | 10.2 MR   | 1.2.0   |
|                                              | NVIDIA Graphics Driver 320.00                                              | NVIDIA Corporation | 5/16/2012    | 10.2 1010 | 320.00  |
|                                              | NVIDIA GRID Pro Client                                                     | NVIDIA Corporation | 3/28/2013    |           | 0.8     |
|                                              | NVIDIA HD Audio Driver 1 3 24 2                                            | NVIDIA Corporation | 5/16/2013    |           | 1 3 24  |
|                                              | NVIDIA nView 140 54                                                        | NVIDIA Corporation | 5/16/2013    |           | 140.54  |
|                                              | NVIDIA OpenGL SDK 10                                                       | TWIER CORPORATION  | 11/23/2011   |           | 10.20   |
|                                              |                                                                            | NVIDIA Corporation | 8/19/2010    | 7.26 MB   | 2100    |
|                                              | NVIDIA PhysX Plug-in for Autodesk Maya 2012 64 bit                         | NVIDIA Corporation | 5/2/2011     | 152 MB    | 2.60.0  |
|                                              | NVIDIA Physic System Software 9.12.0213                                    | NVIDIA Corporation | 6/1/2012     | 102 110   | 9.12.0  |
|                                              | NVIDIA Quadro SDI Mercury Transmit Plugin for Adobe CS6                    | NVIDIA Corporation | 5/4/2012     | 864 KB    | 1.0.0.0 |
|                                              | NVIDIA UI Composer                                                         | NVIDIA Corporation | 5/10/2013    | 86.4 MB   | 5.0     |
|                                              | NVIDIA WMI 2.12.0                                                          | NVIDIA Corporation | 6/5/2013     |           | 2.12.0  |
|                                              | NVRemote-Client-0.5.3                                                      | NVIDIA Corporation | 6/3/2013     | 17.7 MB   | 0.5.3   |
|                                              | n Screen Display                                                           |                    | 8/19/2010    |           | 6.10.0  |
|                                              | OpenGL Extensions Viewer 3.0                                               |                    | 10/12/2010   |           | 332     |
|                                              | Pandoras Box                                                               |                    | 3/7/2013     |           | 552     |
|                                              | III ParaView-3.12.0-RC2 a cross-platform, open-source visualization system | Kitware Inc.       | 10/25/2011   |           | 3.12.0  |
|                                              | 2 Perforce Visual Components                                               | Perforce Software  | 5/27/2011    | 59.5 MB   | 102.29  |
|                                              | BGD Darkton                                                                | DGD Composition    | 9/10/2010    | 71 0 MID  | 0120    |
|                                              | · · · · · · · · · · · · · · · · · · ·                                      |                    |              |           | •       |
|                                              | NVIDIA Corporation Product version: 2.12.0                                 |                    |              |           |         |

#### Figure 5. NVIDIA WMI in Control Panel

## **GPU SUPPORT**

The following NVIDIA products support NVWMI:

- ▶ NVIDIA Quadro® K600
- ▶ Quadro® K6000
- Quadro K5000
- Quadro K4000
- Quadro K2000D
- ▶ Quadro K2000
- Quadro FX 5800
- ▶ Quadro FX 580
- Quadro FX 570
- Quadro FX 5600
- Quadro FX 4800
- Quadro FX 4700 X2
- Quadro FX 4600
- Quadro FX 380 Low Profile
- Quadro FX 3800
- Quadro FX 380
- Quadro FX 3700
- Quadro FX 370
- ▶ Quadro FX 3450
- Quadro FX 1800
- Quadro FX 1700
- Quadro CX

- Quadro 7000
- ▶ Quadro 6000
- Quadro 600
- Quadro 5000
- Quadro 410
- Quadro 4000 for Mac
- Quadro 4000
- Quadro 400
- Quadro 2000D
- Quadro 2000
- ► NVIDIA<sup>®</sup> NVS<sup>®</sup> 510
- ▶ NVS 450
- ► NVS 420
- NVS 315
- ► NVS 310
- ▶ NVS 300
- ▶ NVS 295
- ▶ NVS 290
- Quadro Plex S Series
- Quadro Plex Model IV
- Quadro Plex D Series
- Quadro Plex 7000

# CONFIGURABLE AND/OR OBSERVABLE PARAMATERS

NVWMI provides information and configuration options for many areas of the GPU. Broadly, they can be categorized into the following key areas:

- ► System
- ► GPU
- ► Board
- Cooler and thermal details
- ► NVWMI performance counter

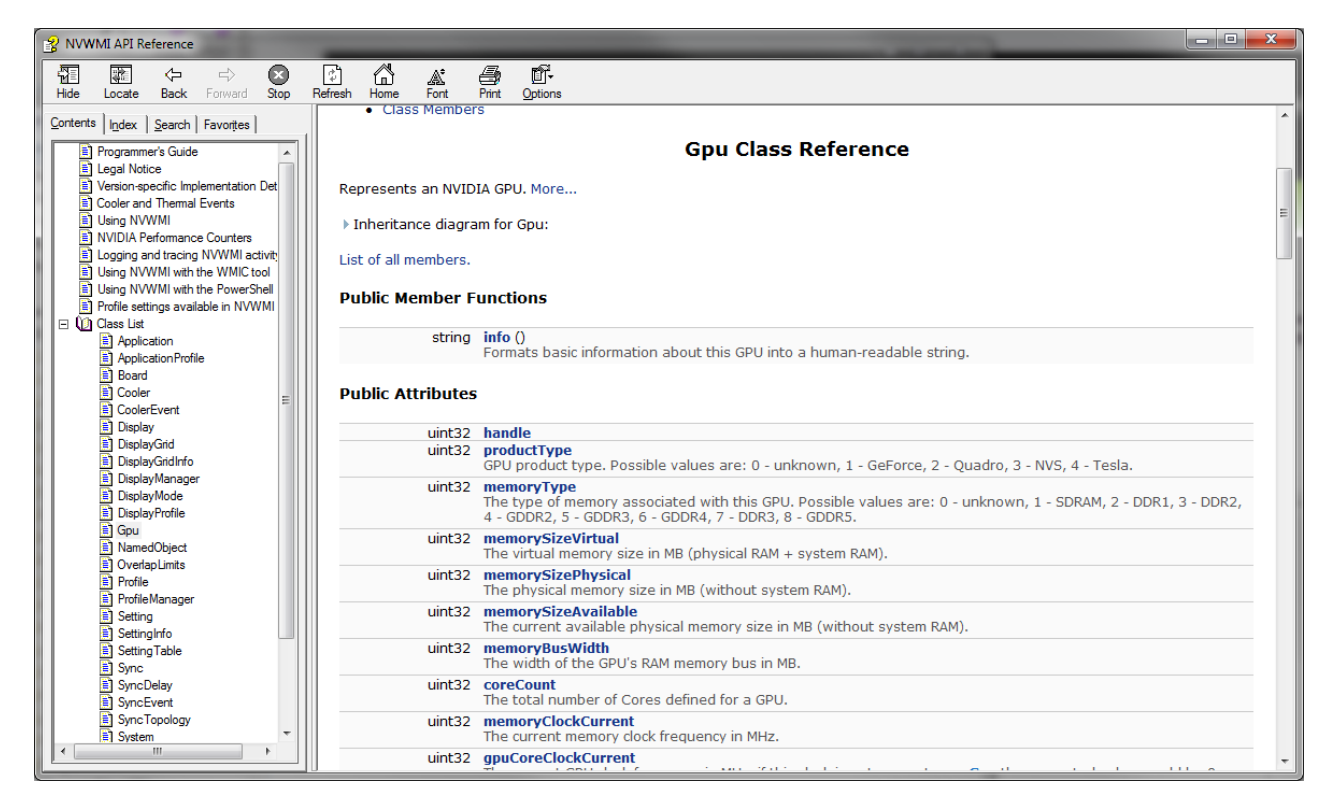

Figure 6. NVIDIA WMI API Help File

The full list of classes and methods for a specific version of NVWMI are detailed in the documentation that comes with that version. Over time there will be additional methods and classes available exposing more information and control.

# DOCUMENTATION

Every version of NVWMI includes full documentation of all the classes and methods for that version. The help files are documented in a file 'nvwmi.chm' that is automatically installed, when NVWMI is installed along with the NVIDIA drivers.

Once NVWMI is installed in the end-user system, the help file (nvwmi.chm) is copied by the NVIDIA installer into a predefined location ("%ProgramFiles%\NVIDIA Corporation\NVIDIA WMI Provider\nvwmi.chm").

# EXAMPLES OF USING NVWMI

This section provides examples of using NVWMI in both scripts and programs. While not exhaustive to all the ways NVWMI can be used and implemented, they are intended to be a useful starting point to highlight how to use NVWMI in different forms such as scripting and a managed program. Once installed the help file *nvwmi.chm*, as listed above, contains more detailed information and examples.

# USING NVWMI TO SHOW GPU TEMPERATURE WITH POWER SCRIPT

# PowerShell script that examines GPU class instances \$computer = "localhost" *# substitute with remote name as necessary* \$namespace = "root\CIMV2\NV"
\$classname = "ThermalProbe" # For local system (e.g. "LocalHost", ".") '-computername \$computer' could be omitted # retrieve all instances of the ThermalProbe class and store them: \$probes =Get-WmiObject -class \$classname -computername \$computer -namespace \$namespace \$probes # iterate through all Probe instances foreach( \$probe in \$probes ) "Call the info() method and print all the data" \$res = \$probe.InvokeMethod("info",\$Null) \$res "Query just the temperature" \$temp = \$probe.temperature \$temp

#### Figure 7. NVIDIA WMI PowerShell Example

Running the script yield the following output:

PS C:\src\wmi> .\GpuTemp.ps1

| GENUS            | :   | 2                                                       |
|------------------|-----|---------------------------------------------------------|
| CLASS            | :   | ThermalProbe                                            |
| SUPERCLASS       | :   |                                                         |
| DYNASTY          | :   | ThermalProbe                                            |
| RELPATH          | :   | ThermalProbe.handle=256                                 |
| PROPERTY_COUNT   | :   | 4                                                       |
| DERIVATION       | :   | {}                                                      |
| SERVER           | :   | APAGE-LTW7                                              |
| NAMESPACE        | :   | root\CIMV2\NV                                           |
| PATH             | :   | <pre>\\MISC\root\CIMV2\NV:ThermalProbe.handle=256</pre> |
| handLe           | :   | 256                                                     |
| temperature      | :   | 52                                                      |
| thermalLevel     | :   | 0                                                       |
| ver              | :   | System.Management.ManagementBaseObject                  |
| Call the info()  | met | thod and print all the data                             |
| class: ThermalPr | obe | 2                                                       |
| class version: 1 | .3  | .0                                                      |
| GPU handle: 0x10 | 0   |                                                         |
| Thermal level: 0 |     |                                                         |
| Temperature: 52  | °C  |                                                         |
|                  |     |                                                         |

Query just the temperature 52

# WORKING WITH WINDOWS PERFORMANCE MONITOR

The following is an example of the steps to add information about your NVIDIA GPU to the Windows performance monitor.

- 1. From the command prompt of from the search bar in the Start window, run perfmon.exe.
- 2. Browse to Performance->Monitoring Tools->Performance Monitor in the navigation bar.
- 3. Select item Add counters from context menu (right-click in graph area).
- 4. Select target system (local or remote).
- 5. Browse the list to find NVIDIA GPU.
- 6. Expand **NVIDIA GPU** item.

| N Performance Monitor                               | window Holo                                                                                                    |                                          |                                       |
|-----------------------------------------------------|----------------------------------------------------------------------------------------------------|------------------------------------------|---------------------------------------|
|                                                     |                                                                                                    |                                          |                                       |
| Performance     Monitoring Tor                      | 🎯 🔍 🗮 🖌 🦨 🗙 🥒 💀 📋 🖼 🔍 🛙                                                                                                    |                                          |                                       |
| <ul> <li>Data Collector</li> <li>Reports</li> </ul> | Available counters<br>Select counters from computer:<br><local computer=""><br/>[NVIDIA GPU]<br/>% Fan Speed<br/>Available Memory (MB)<br/>Core Clock (MHz)<br/>Power Consumption (mW)<br/>Temperature (%C)<br/>Total Memory (MB)<br/>[Instances of selected object:<br/>#0 NVS 510 (d=256)</local> | Added gounters                           |                                       |
|                                                     | All instances>        Search       Add >>                                                                                                    | Remove << Miton<br>Help OK Cancel<br>Cor | 3:22:40 PM<br>1:40<br>mputer<br>AD-PC |

Figure 8. Perfmon Counter Options

- 7. Select any counter from the list, multiple selections supported.
- 8. Select the instance of that counter from the instance list below.
- 9. Add the counter instance and press OK.
- 10. Choose appropriate graph scale and sampling rate.

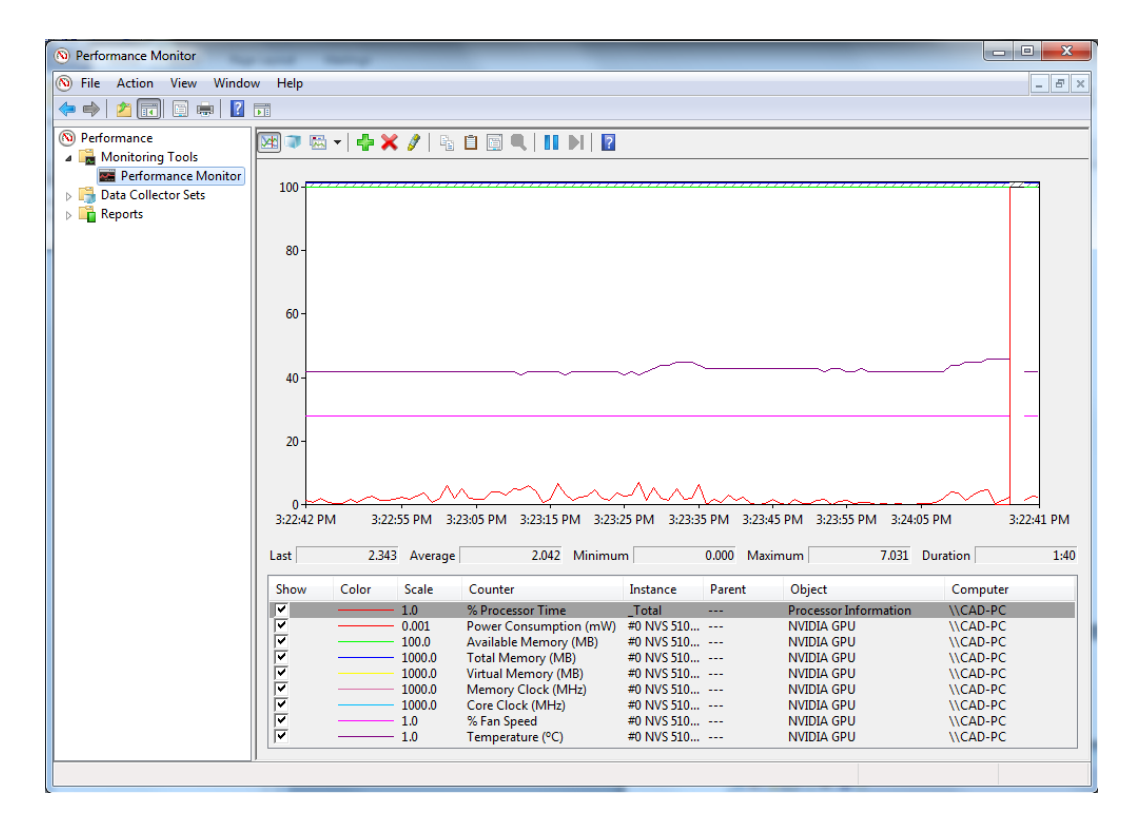

Figure 9. Perfmon Counter Output

#### Notice

The information provided in this specification is believed to be accurate and reliable as of the date provided. However, NVIDIA Corporation ("NVIDIA") does not give any representations or warranties, expressed or implied, as to the accuracy or completeness of such information. NVIDIA shall have no liability for the consequences or use of such information or for any infringement of patents or other rights of third parties that may result from its use. This publication supersedes and replaces all other specifications for the product that may have been previously supplied.

NVIDIA reserves the right to make corrections, modifications, enhancements, improvements, and other changes to this specification, at any time and/or to discontinue any product or service without notice. Customer should obtain the latest relevant specification before placing orders and should verify that such information is current and complete.

NVIDIA products are sold subject to the NVIDIA standard terms and conditions of sale supplied at the time of order acknowledgement, unless otherwise agreed in an individual sales agreement signed by authorized representatives of NVIDIA and customer. NVIDIA hereby expressly objects to applying any customer general terms and conditions with regard to the purchase of the NVIDIA product referenced in this specification.

NVIDIA products are not designed, authorized or warranted to be suitable for use in medical, military, aircraft, space or life support equipment, nor in applications where failure or malfunction of the NVIDIA product can reasonably be expected to result in personal injury, death or property or environmental damage. NVIDIA accepts no liability for inclusion and/or use of NVIDIA products in such equipment or applications and therefore such inclusion and/or use is at customer's own risk.

NVIDIA makes no representation or warranty that products based on these specifications will be suitable for any specified use without further testing or modification. Testing of all parameters of each product is not necessarily performed by NVIDIA. It is customer's sole responsibility to ensure the product is suitable and fit for the application planned by customer and to do the necessary testing for the application in order to avoid a default of the application or the product. Weaknesses in customer's product designs may affect the quality and reliability of the NVIDIA product and may result in additional or different conditions and/or requirements beyond those contained in this specification. NVIDIA does not accept any liability related to any default, damage, costs or problem which may be based on or attributable to: (i) the use of the NVIDIA product in any manner that is contrary to this specification, or (ii) customer product designs.

No license, either expressed or implied, is granted under any NVIDIA patent right, copyright, or other NVIDIA intellectual property right under this specification. Information published by NVIDIA regarding third-party products or services does not constitute a license from NVIDIA to use such products or services or a warranty or endorsement thereof. Use of such information may require a license from a third party under the patents or other intellectual property rights of the third party, or a license from NVIDIA under the patents or other intellectual property rights of NVIDIA. Reproduction of information in this specification is permissible only if reproduction is approved by NVIDIA in writing, is reproduced without alteration, and is accompanied by all associated conditions, limitations, and notices.

ALL NVIDIA DESIGN SPECIFICATIONS, REFERENCE BOARDS, FILES, DRAWINGS, DIAGNOSTICS, LISTS, AND OTHER DOCUMENTS (TOGETHER AND SEPARATELY, "MATERIALS") ARE BEING PROVIDED "AS IS." NVIDIA MAKES NO WARRANTIES, EXPRESSED, IMPLIED, STATUTORY, OR OTHERWISE WITH RESPECT TO THE MATERIALS, AND EXPRESSLY DISCLAIMS ALL IMPLIED WARRANTIES OF NONINFRINGEMENT, MERCHANTABILITY, AND FITNESS FOR A PARTICULAR PURPOSE. Notwithstanding any damages that customer might incur for any reason whatsoever, NVIDIA's aggregate and cumulative liability towards customer for the products described herein shall be limited in accordance with the NVIDIA terms and conditions of sale for the product.

#### Trademarks

NVIDIA, the NVIDIA logo, NVS and Quadro are trademarks and/or registered trademarks of NVIDIA Corporation in the U.S. and other countries. Other company and product names may be trademarks of the respective companies with which they are associated.

Copyright

© 2013 NVIDIA Corporation. All rights reserved.

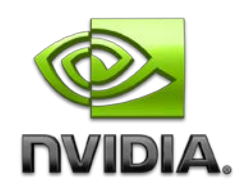